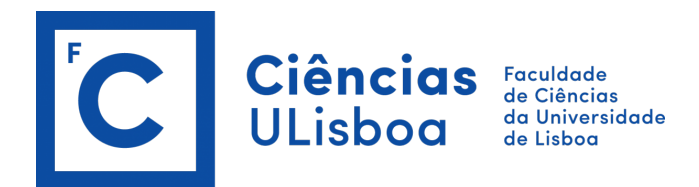

# **Processo de Inscrição - Fénix**

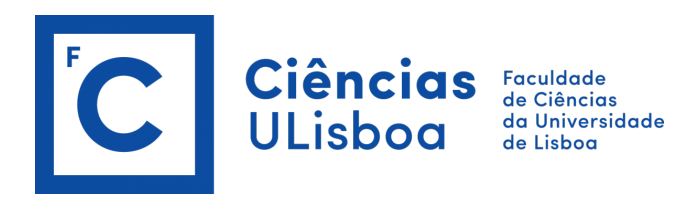

# **Acesso Fénix:**

De modo a realizar a sua inscrição, garanta que a sua conta de Aluno está válida e que as respetivas credenciais da conta FCUL (@alunos.fc.ul.pt) estão atualizadas.

Verifique os dados da sua conta no portal de Ciências em <u>https://ciencias.ulisboa.pt/</u> e, se necessário recupere a sua password utilizando os mecanismos para tal em <u>https://ciencias.ulisboa.pt/RecuperarPassword.</u>

# Autenticação:

Efetue a autenticação no Fénix com o seu email de utilizador (fcNNNNN@alunos.fc.ul.pt) e password na FCUL <a href="https://fenix.ciencias.ulisboa.pt">https://fenix.ciencias.ulisboa.pt</a>.

Após efetuar o processo de autenticação no Fénix e de modo a realizar as suas inscrições:

- 1. selecione a opção "Aluno" no menu de topo;
- 2. no menu lateral, expanda a opção "Inscrever";
- 3. escolha a subopção "**Processos de Inscrição**";
- 4. deve selecionar a opção "Iniciar Processo" no período de inscrição pretendido.

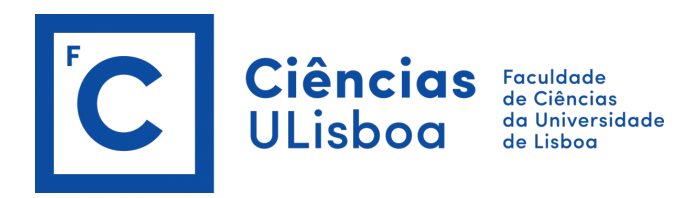

# "Inscrição em Unidades Curriculares e Turnos" selecione:

- "INSCREVER" para cada uma das "Unidades Curriculares" obrigatórias;
- para as unidades curriculares opcionais, selecione "Escolher Opção" e em seguida "INSCREVER";
- tenha em atenção que existe um separador para o 1.º semestre e outro para o 2.º semestre;
- deve selecionar as obrigatórias e opcionais de ambos os semestres (opcionais no semestre aplicável). Selecione para o 1.º semestre e repita a operação para o 2.º semestre;
- verifique em quantos créditos (ECTS) opcionais tem que se inscrever (ler linha que indica "Créditos para aprovação") e escolha as unidades curriculares até perfazer esses créditos (ECTS).

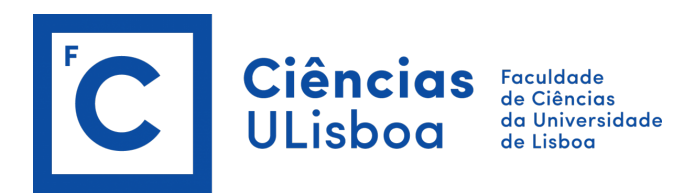

## Exemplo:

## Inscrição em Unidades Curriculares e Turnos

1º ciclo - Renovação de Inscrições Licenciaturas - 2ª Matrícula (2º Ano) Licenciatura Bolonha em Biologia

| Ketroceder         Passo 4 de 9         Xançar            |   |                   |                   |                                           |
|-----------------------------------------------------------|---|-------------------|-------------------|-------------------------------------------|
| Plano Curricular: 4_Plano 2015/16                         |   |                   |                   | 1 Semestre 2022/2023 2 Semestre 2022/2023 |
| ▼ 1º Ciclo<br>Créditos para Aprovação: 180.0              |   |                   | 60,0 + 0,0 = 60,0 |                                           |
| Biologia - Tronco Comum<br>Créditos para Aprovação: 120.0 |   |                   | 60,0 + 0,0 = 60,0 |                                           |
| 22738 - Bioestatística                                    | 0 | 2 Ano, 1 Semestre | 6,0               | • Inscrever                               |
| 66541 - Biogeografia                                      | θ | 2 Ano, 1 Semestre | 3,0               | • Inscrever                               |
| 66521 - Fisiologia Animal                                 | θ | 2 Ano, 1 Semestre | 6,0               | • Inscrever                               |
| 62836 - Fundamentos de Biologia Molecular                 | θ | 2 Ano, 1 Semestre | 6,0               | • Inscrever                               |
| 53201 - Geologia Geral                                    | θ | 2 Ano, 1 Semestre | 6,0               | O Inscrever                               |
| 26760 - Processamento de Dados                            | 0 | 2 Ano, 1 Semestre | 3,0               | • Inscrever                               |

Figura 1 - Exemplo de Inscrição em Unidades Curriculares e Turnos

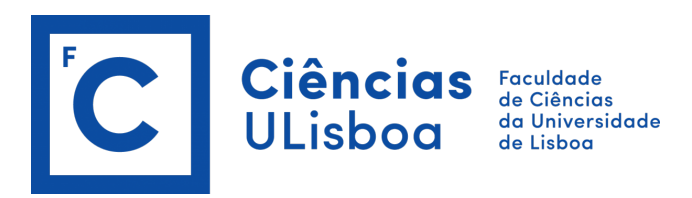

## Inscrição em Unidades Curriculares e Turnos

1º ciclo - Renovação de Inscrições Licenciaturas - 3ª Matrícula (3º Ano) Licenciatura Bolonha em Engenharia Física

Ketroceder

Passo 4 de 9 > Avançar

#### Plano Curricular: 1\_LEF 2021/22

1 Semestre 2022/2023 2 Semestre 2022/202

| ▼ 1º Ciclo<br>Créditos para Aprovação: 180.0                                    |   |                   | 96,0 + 0,0 = 96,0 |                                                           |
|---------------------------------------------------------------------------------|---|-------------------|-------------------|-----------------------------------------------------------|
| ▼ Parte Escolar<br>Créditos para Aprovação: 180.0                               |   |                   | 96,0 + 0,0 = 96,0 |                                                           |
| 34785 - Desenho Assistido por Computador                                        | 0 | 2 Ano, 2 Semestre | 3,0               | • Inscrever                                               |
| 22741 - Economia e Gestão                                                       | 0 | 2 Ano, 2 Semestre | 6,0               | • Inscrever                                               |
| 34729_6ects - Física Experimental III                                           | 0 | 2 Ano, 2 Semestre | 6,0               | • Inscrever                                               |
| 34758 - Ciência e Tecnologia de Materiais                                       | 0 | 3 Ano, 2 Semestre | 6,0               | • Inscrever                                               |
| 34786 - Estágio em Engenharia Física                                            | 0 | 3 Ano, 2 Semestre | 12,0              | • Inscrever                                               |
| 34749 - Física e Tecnologia das Radiações                                       | 0 | 3 Ano, 2 Semestre | 6,0               | • Inscrever                                               |
| 34759 - Instrumentação                                                          | 0 | 3 Ano, 2 Semestre | 6,0               | • Inscrever                                               |
| ▼ Opcionais<br>Créditos para Aprovação: 6.0                                     |   |                   | 3,0 + 0,0 = 3,0   |                                                           |
| 450 - Competências Transversais (FCSE/CEGO/OUT)<br>Créditos para Aprovação: 6.0 |   |                   | 3,0 + 0,0 = 3,0   |                                                           |
| 2º ano<br>Creditos para Aprovação: 3.0                                          |   |                   | 0,0 + 0,0 = 0,0   | <ul> <li>Desinscrever</li> <li>Escolher Opção,</li> </ul> |

Figura 2 - Exemplo de Inscrição em Unidades Curriculares e Turnos - escolha de opções

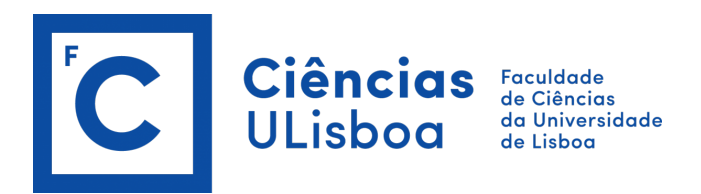

|          |                                                            |              |                                                                              | ×        |   |
|----------|------------------------------------------------------------|--------------|------------------------------------------------------------------------------|----------|---|
| 2º ano   |                                                            |              |                                                                              |          |   |
| 1_LEF 20 | 21/22 > 1º Ciclo > Parte Escolar > Opcionais > 450 -       | Competências | Transversais (FCSE/CEGO/OUT) > 2º ano                                        |          |   |
|          |                                                            |              |                                                                              | 96,0     |   |
| 0 (      | īréditos para Aprovação: <mark>3.0</mark>                  |              |                                                                              | 96,0     |   |
|          |                                                            |              |                                                                              |          |   |
| Q        | Número de Resultados 16 (Total 16)                         |              |                                                                              |          |   |
| Código   | Unidade Curricular                                         | Credits      | Curso - Plano Curricular                                                     |          |   |
| 34716    | Astronomia e Astrofísica                                   | 3,0          | 9113 - Licenciatura Bolonha em Engenharia Física - 1_LEF 2021/22 O Inscrever | <b>^</b> |   |
| 62831    | Bioética                                                   | 3,0          | 9113 - Licenciatura Bolonha em Engenharia Física - 1_LEF 2021/22 • Inscrever |          |   |
| 93110    | Competências Transversais para a Empregabilidade           | 3,0          | 9113 - Licenciatura Bolonha em Engenharia Fisica - 1_LEF 2021/22   Inscrever |          |   |
| 93103    | Curso de Competências Sociais e Desenvolvimento<br>Pessoal | 3,0          | 9113 - Licenciatura Bolonha em Engenharia Física - 1_LEF 2021/22             |          |   |
|          |                                                            | 2.0          | 9113 - Licenciatura Bolonha em Engenharia Eísica - 1 LEE 2021/22 Q Inscrever |          | • |
| 93114    | Empreendedorismo em Ciências                               | 3,0          |                                                                              |          |   |

Figura 3 - Exemplo de lista de opções

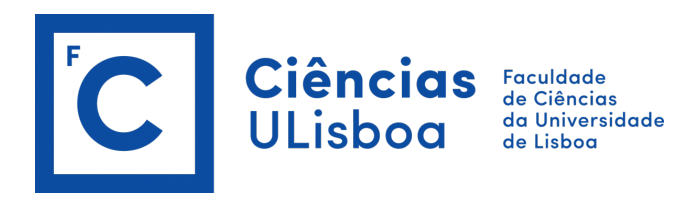

Verifique o elenco de opções disponíveis para escolha e selecione em "INSCREVER" a opção/opções que pretende realizar (de acordo com o número de "Créditos necessários para aprovação"). Exemplo: se tiver 6 créditos/ECTS necessários para aprovação, deve selecionar inscrição a 2 opções de 3 ECTS.

# Escolha de Turma (se aplicável):

Em <u>"Escolha de Turma"</u> deverá selecionar em <u>"INSCREVER EM TURMA"</u> a Turma que pretende frequentar. Deve realizar este passo para o 1.º e para o 2.º semestre, clicando no separador respetivo. <u>Exemplos:</u>

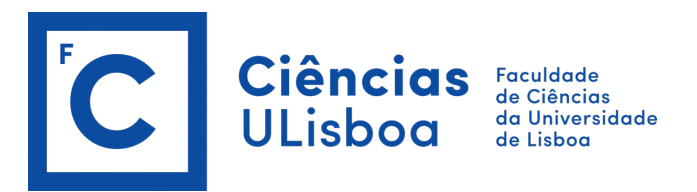

#### Escolha de Turma

1º ciclo - Renovação de Inscrições Licenciaturas - 2ª Matrícula (2º Ano) Licenciatura Bolonha em Biologia

| < Retroced     | ler Passo 5 de 9                                          | Avançar                                                   |                                      |                                                 |                                                  |        |                                           |
|----------------|-----------------------------------------------------------|-----------------------------------------------------------|--------------------------------------|-------------------------------------------------|--------------------------------------------------|--------|-------------------------------------------|
|                |                                                           |                                                           |                                      |                                                 |                                                  |        | 1 Semestre 2022/2023 2 Semestre 2022/2023 |
| Turmas do ar   | no curricular: 2                                          |                                                           |                                      |                                                 |                                                  |        |                                           |
| 2LBIO04 (In    | nscrito) 2LBIO01 2LBIO02 2                                | LBIO03 2LBIO05 2LBIO06 2LBIO07                            | 2LBIO08 2LBIO09 2LBIO10              | 2LBIO11 2LBIO12                                 |                                                  |        |                                           |
| ✓ Inscrev      | er em Turma                                               |                                                           |                                      |                                                 |                                                  |        |                                           |
| Esta turma cor | ntém turnos de 6 disciplinas freguentada                  | as pelo aluno                                             |                                      |                                                 |                                                  |        |                                           |
|                |                                                           |                                                           |                                      |                                                 |                                                  |        |                                           |
|                |                                                           |                                                           |                                      |                                                 |                                                  |        |                                           |
|                | Segunda-feira                                             | Terça-feira                                               | Quarta-feira                         | Quinta-feira                                    | Sexta-feira                                      | Sabado | Domingo                                   |
|                |                                                           |                                                           |                                      | 8:00<br>Fisiologia Animal (PL12 - 2.2.04)       |                                                  |        |                                           |
| 9:00           |                                                           | 9:00<br>Fundamentos de Biologia Molecular (TD11 - 7.7.12) |                                      |                                                 |                                                  |        |                                           |
| 10:00          |                                                           | 10-00                                                     |                                      |                                                 | 10:00                                            |        |                                           |
| 11:00          |                                                           | Fundamentos de Biologia Molecular (PL12)                  |                                      |                                                 | Geologia Geral (PL17 - 6.4.41)                   |        |                                           |
| 12:00          |                                                           |                                                           |                                      |                                                 |                                                  |        |                                           |
|                |                                                           |                                                           |                                      |                                                 |                                                  |        |                                           |
| 13:00          |                                                           |                                                           |                                      |                                                 | 13:00                                            |        |                                           |
| 14:00          |                                                           |                                                           |                                      |                                                 | Fundamentos de Biologia Molecular (T11 - 3.2.14) |        |                                           |
| 15:00          | 14:00<br>Fisiologia Animal (T11)                          | 14:00<br>Geologia Geral (T11 - 6.1.36)                    |                                      | 14:00<br>Geologia Geral (T11 - 6.1.36)          |                                                  |        |                                           |
| 16:00          | 15:00<br>Fundamentos de Biología Molecular (T11 - 3.2.14) | 15:00<br>Bioestatística (T11 - 3.2.14)                    | 15:00<br>Fisiologia Animal (T11)     | 15:00<br>Bioestatística (T11 - 3.2.14)          |                                                  |        |                                           |
| 17:00          | 16:00<br>Rioreografia (711 - 3.2.14)                      |                                                           | 16:00<br>Biopenerafia (711 - 3.2.14) |                                                 |                                                  |        |                                           |
| 19:00          |                                                           | 16:30<br>Processamento de Dados (T11 - 3.2.15)            |                                      | 16:30<br>Processamento de Dados (TP12 - 1.5.11) |                                                  |        |                                           |
| -              |                                                           | 17:30<br>Bioestatística (TP12 - 1.3.33A)                  |                                      |                                                 |                                                  |        |                                           |
| 19:00          |                                                           |                                                           |                                      |                                                 |                                                  |        |                                           |
| 20:00          |                                                           |                                                           |                                      |                                                 |                                                  |        |                                           |

Figura 4 - Procedimento de Escolha de Turma

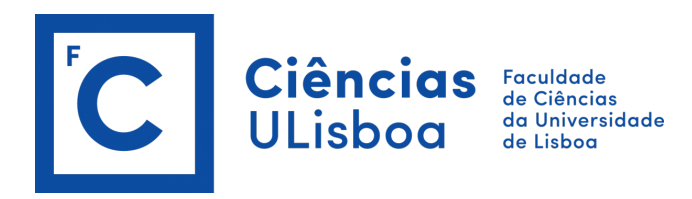

## Para alterar os turnos/horários, selecione de acordo com os turnos/horários disponíveis e clique em Guardar.

## Exemplo:

### Inscrição em Unidades Curriculares e Turnos

1º ciclo - Renovação de Inscrições Licenciaturas - 2ª Matrícula (2º Ano) Licenciatura Bolonha em Biologia

| Retroceder | Passo 6 de 9 Avançar              |                                   |                                 |                                           |
|------------|-----------------------------------|-----------------------------------|---------------------------------|-------------------------------------------|
|            |                                   |                                   |                                 | 1 Semestre 2022/2023 2 Semestre 2022/2023 |
| Código     | Unidade Curricular                | Teórica                           | Laboratorial                    | Teórico-Prática                           |
| 22738      | Bioestatística                    | T11 Qui, 15:00 - 16:30 - 3.2.1 🗸  |                                 | TP14 Qui. 17:00 - 19:00 - 1.3. 🐦          |
| 66541      | Biogeografia                      | T11 Qua. 16:00 - 17:00 - 3.2.     |                                 |                                           |
| 66521      | Fisiologia Animal                 | T11 Seg. 14:00 - 15:00 ; Qua 😽    | PL14 Qua. 08:00 - 11:00 - 2.2   |                                           |
| 62836      | Fundamentos de Biologia Molecular | T11 Sex. 13:00 - 14:00 - 3.2.1 👻  | PL14 Sex. 14:00 - 16:00 - 2.2.  | TP13 Sex. 16:00 - 17:00 - 2.2.            |
| 53201      | Geologia Geral                    | T11 Qui. 14:00 - 15:00 - 6.1.3 🗸  | PL14 Qua. 17:00 - 20:00 - 6.4 👒 |                                           |
| 26760      | Processamento de Dados            | T11 Ter. 16:30 - 17:30 - 3.2.1! 👻 |                                 | TP14 Seg. 17:00 - 18:30 - 1.5. 🗸          |

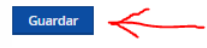

Figura 5 - Alteração de turmas e horários

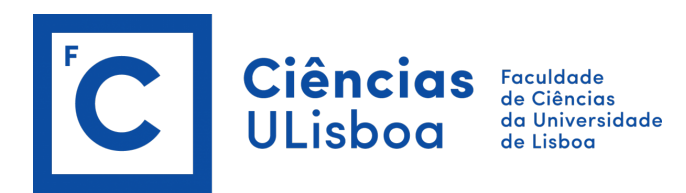

# **Resumo:**

No <u>"Resumo"</u> encontra:

- as <u>"Unidades Curriculares"</u>, para o 1.º semestre e para o 2.º semestre;
- os horários de cada unidade curricular.

Passo 7 de 9

## Exemplo:

# Resumo

Ketroceder

1º ciclo - Renovação de Inscrições Licenciaturas - 2ª Matrícula (2º Ano) Licenciatura Bolonha em Biologia

Avançar

| Ano lectivo | Periodo           | Unidade Curricular                        | Turnos                                                                                                    |
|-------------|-------------------|-------------------------------------------|----------------------------------------------------------------------------------------------------|
| 2022/2023   | 2 Ano, 1 Semestre | [66521] Fisiologia Animal                 | PL14 ( Qua. 08:00 - 11:00 - 2.2.04 ) ,<br>T11 ( Seg. 14:00 - 15:00 ; Qua. 15:00<br>- 16:00 )                                                    |
| 2022/2023   | 2 Ano, 1 Semestre | [62836] Fundamentos de Biologia Molecular | TP13 (Sex. 16:00 - 17:00 - 2.2.15),<br>PL14 (Sex. 14:00 - 16:00 - 2.2.05),<br>T11 (Sex. 13:00 - 14:00 - 3.2.14;<br>Seg. 15:00 - 16:00 - 3.2.14) |
| 2022/2023   | 2 Ano, 1 Semestre | [66541] Biogeografia                      | T11 ( Qua. 16:00 - 17:00 - 3.2.14 ;<br>Seg. 16:00 - 17:00 - 3.2.14 )                                                                            |
| 2022/2023   | 2 Ano, 1 Semestre | [53201] Geologia Geral                    | PL14 ( Qua. 17:00 - 20:00 - 6.4.41 ) ,<br>T11 ( Qui. 14:00 - 15:00 - 6.1.36 ;<br>Ter. 14:00 - 15:00 - 6.1.36 )                                  |
| 2022/2023   | 2 Ano, 1 Semestre | [26760] Processamento de Dados            | TP14 ( Seg. 17:00 - 18:30 - 1.5.12 ) ,<br>T11 ( Ter. 16:30 - 17:30 - 3.2.15 )                                                                   |
| 2022/2023   | 2 Ano, 1 Semestre | [22738] Bioestatística                    | TP14 ( Qui. 17:00 - 19:00 - 1.3.33A ) ,<br>T11 ( Qui. 15:00 - 16:30 - 3.2.14 ;<br>Ter. 15:00 - 16:30 - 3.2.14 )                                 |

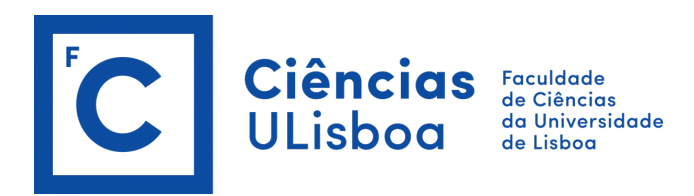

# Avisos:

- <u>Número de créditos</u>: no final do processo, verifique no Fénix se está inscrito, no 1.º semestre e no 2.º semestre;
- Alunos que pretendam inscrever-se até um total anual de 30 créditos (ECTS), poderão solicitar tempo parcial.

Selecionadas as unidades curriculares, efetuada a reserva de turma e escolhidos os turnos pretendidos, o processo de inscrição encontrase concluído.

Atenção: deve sempre selecionar a opção "CONFIRMAR" e "Finalizar".